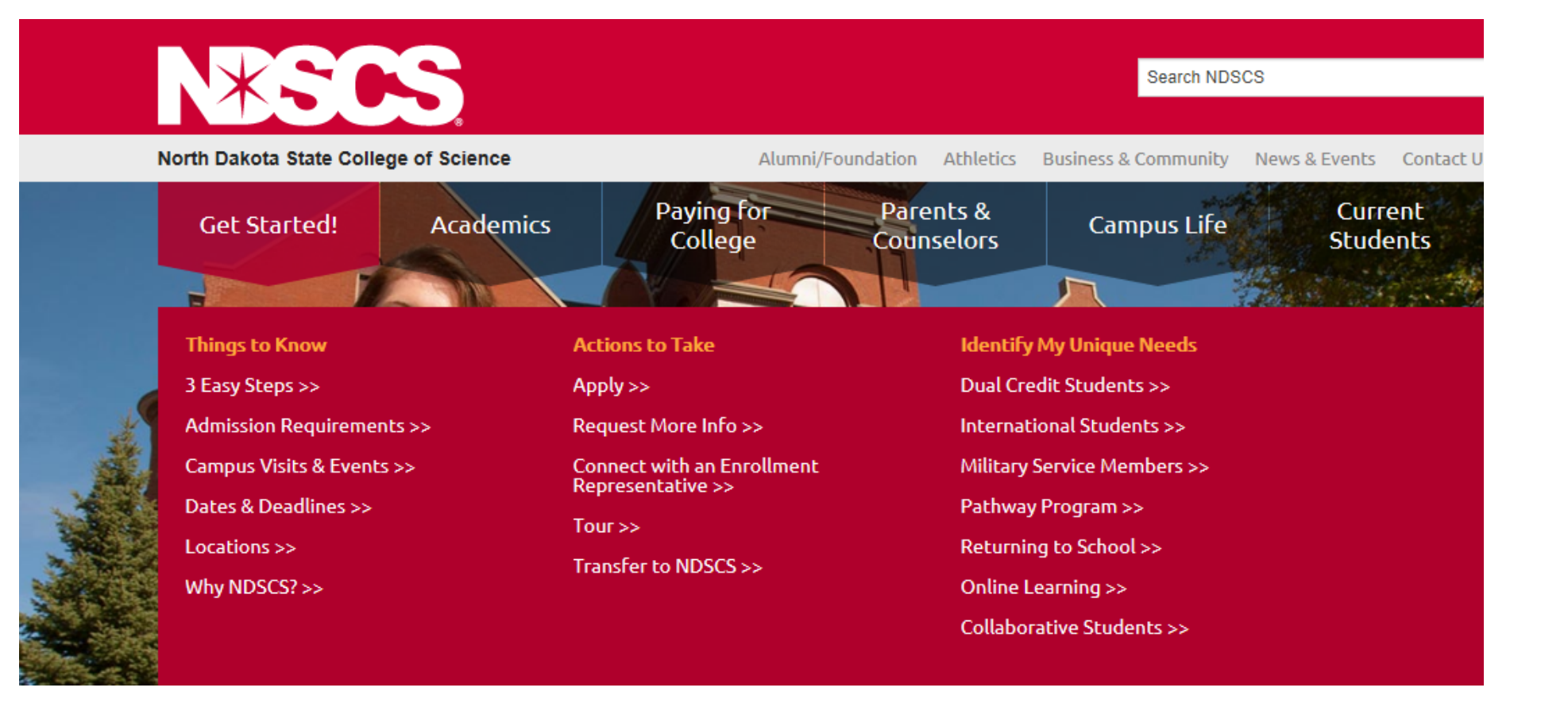

- 1. <u>www.ndscs.edu</u>
- 2. Get started  $\rightarrow$  Dual Credit Student (if the student clicks on Apply they will be redirected)

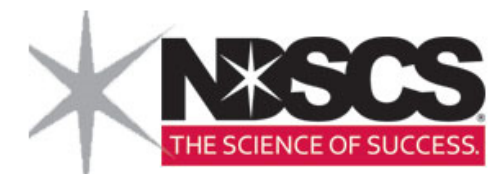

Returning Students that have forgotten their login information will also click 'create account'.

For Internet Explorer users, please be sure to turn off compatibility mode for optimal viewing.

Welcome, we are delighted that you are interested in applying to the North Dakota State College of Science! We look forward to receiving your application.

This application is intended for new applicants, Freshmen or Transfer, who are United States citizens, or permanent residents of the United States .

Application for **Readmission** is intended for students who previously attended NDSCS, and are returning to complete additional course work. Click here to apply.

International students can apply here

#### Getting Started:

- · Read instructions carefully
- To get started on your admissions application, click "Create Account" on the right.
- If returning to the site, please use your User Name and Password already established.
- If applying to more than one North Dakota University System college/university, you are encouraged to use the same password.

You can pay your application fee online OR by mailing a check/money order to:

Enrollment Services Office 800 N Sixth Street Wahpeton ND 58076

Exceptions to the application fee include applicants or dual credit students who have previously paid.

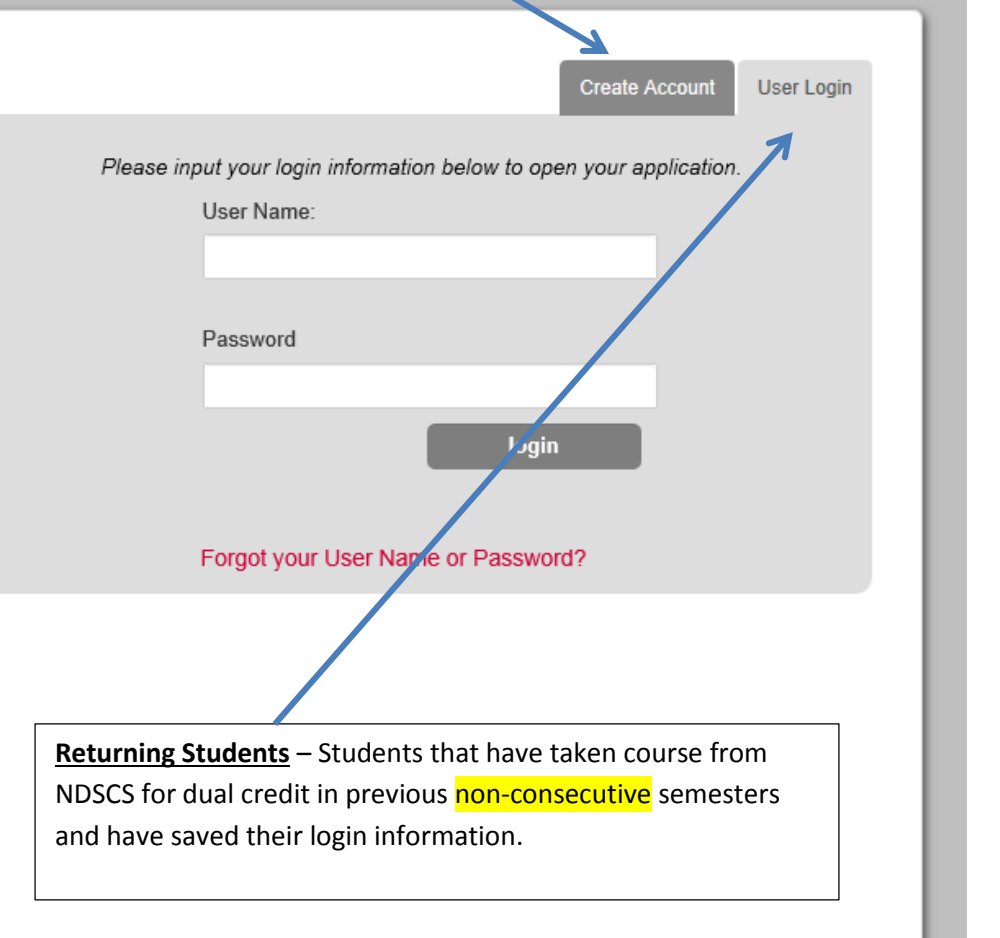

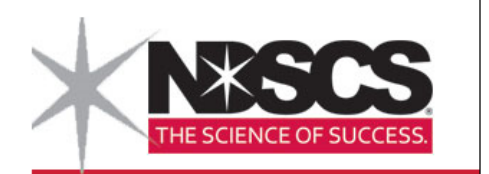

- Students that have forgotten their user name or password can click below to retrieve their password. •
- All Fields will need to be filled out and the student will need to make sure to write down:
  - **Email used** 0
  - User name 0
  - password 0

Application Account Creation Form Welcome to the North Dakota State College of Science online application for admission. To get started, complete the form below. Once you submit your information, the username and password you created will give you access to the online application.

If you have visited campus, met with an Enrollment Services Specialist, sent us your ACT scores, acquired information about NDSCS though a College Fair or High School Visit, you may already be in our system. You can retrieve your username and password by clicking here.

| Basic Inform                               | ation                                                    |                                                               |                                                    |                                    | Forgotten passwords and user names            |
|--------------------------------------------|----------------------------------------------------------|---------------------------------------------------------------|----------------------------------------------------|------------------------------------|-----------------------------------------------|
| Full Name                                  | First Name *                                             | Middle Name                                                   | Last Name *                                        | ]                                  | can be retrieved by clicking on this<br>link. |
| Email Address *                            |                                                          |                                                               |                                                    | I                                  |                                               |
| Verify Email Address *                     |                                                          |                                                               |                                                    |                                    |                                               |
| Date of Birth "                            | Month   Day  Ye                                          | ar 💌                                                          |                                                    |                                    |                                               |
| Interest)*                                 | select One                                               |                                                               |                                                    |                                    |                                               |
| Login morm                                 | alion                                                    |                                                               |                                                    |                                    |                                               |
| Please enter your login ar                 | nd password in the space below.                          |                                                               |                                                    |                                    |                                               |
| Username *                                 |                                                          |                                                               |                                                    |                                    |                                               |
| Password *                                 |                                                          |                                                               |                                                    |                                    |                                               |
| Passwords must be<br>of the following spec | between 8-30 characters, o<br>ial characters: !@#\$%^&*( | contain at least 1 uppercase<br>)_+ ~-=\`{}[]:";<>?,./ Spaces | e letter (A-Z), 1 lowercase le<br>are not allowed. | etter (a-z), 1 number (0-9), and 1 |                                               |
| Verify Password *                          |                                                          |                                                               |                                                    |                                    |                                               |

Submit Information

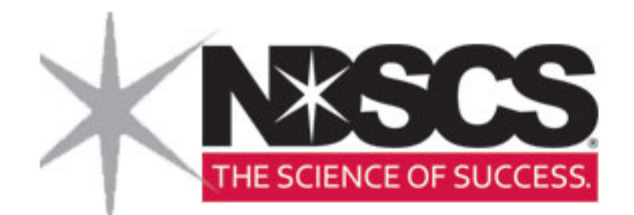

Students will need to complete all fields to be allowed to continue with filling out the application.

\* indicates a required question

### Applicant's Personal Information

| Zip/Postal Code *. |  |
|--------------------|--|
|                    |  |

### Terms Of Use

Please review the entire terms and conditions here.

By clicking "I agree" you acknowledge that you have read and understand the terms and conditions presented herein. Your acknowledgement is required for you to proceed.

I agree

### **Privacy Policy**

Upon creating your account, all information that you provide and save will be immediately available to the institution.

I have read the above notice

## Continue and Create

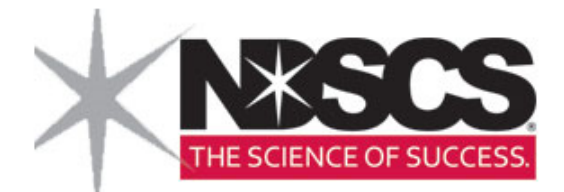

#### Application

Welcome, Jim! Your application is in progress.

Application for Admission

Application Type

Applicant Information

**Contact Information** 

Major/Program Information

High School History

Academic Information

Residency for Tuition Purposes

Survey of Plans and Goals

Additional Information

Supplemental Form

Thank you for your interest in applying to North Dakota State College of Science.

You can complete the application in one sitting or choose to save it and continue at a later date. You can access your application 24/7 using your user name and password.

All of your information is transmitted through a secured server. When you submit the application, the \$35 non-refundable application fee can be paid online or by check payable to NDSCS Enrollment Services, 800 N Sixth Street, Wahpeton ND 58076. If you have previously paid the application fee, please do not submit the fee again as this is a one-time fee.

Once you have completed your application, submit it. After submitting, you will not be able to make changes. Please notify the Enrollment Services Office if changes are necessary to your application by calling 1.800.342.4325, ext. 32202.

★ START APPLICATION

**i** APPLICATION INSTRUCTIONS

Submit Application

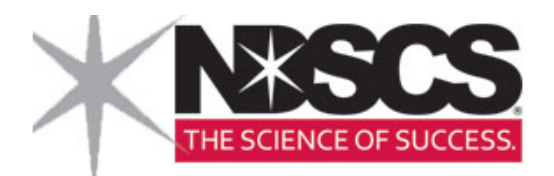

#### Application ALL applicants must Application Type always select Early Application for Admission \*indicates a Entry Student for their Type of Admission admission type so they Application Type I am applying as:\* do not get processed as a regular application at Applicant Information First Year - I have not attended a college or university after high school graduation. Transfer Student - I have previously enrolled at one or more colleges or universities after hig NDSCS. Contact Information Non-Degree Student - I wish to enroll in a limited number of courses. I will not be receiving a financial aid Major/Program Early Entry Student - I am a high school student and wish to take college credit while in high school. Information Readmited Student - I have attended this institution before and did not complete a degree. I am returning to complete additional coursework. High School History Prior Application Information Academic Information Have you previously applied for undergraduate admission to Yes No Residency for Tuition North Dakota State College of Science?\* Purposes Have you previously attended North Dakota State College of Yes No Science?\* Safety and Security Information Military Information Important Links Check Your Application Application Instructions PRINT FORMS

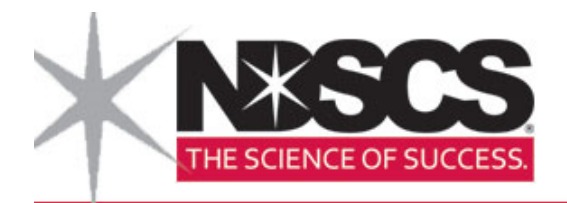

| Application                                   | Submit Application                                                                                             |
|-----------------------------------------------|----------------------------------------------------------------------------------------------------|
| Application for Admission                     |                                                                                                    |
| Application Type                              | Save Save & Continue                                                                                           |
| Applicant Information                         | Applicant Information *indicates a required field                                                              |
| Contact Information                           | Legal Name                                                                                                    |
| Major/Program<br>Information                  | First (Name or Given Name)*                                                                                    |
| High School History                           | Middle Name                                                                                                    |
| Academic Information<br>Residency for Tuition | Last (Surname or Family Name)*                                                                                 |
| Survey of Plans and<br>Goals                  | Suffix                                                                                                    |
| Additional Information                        | Do you have a former name or former names? Listing your former name(s) may help us to process your application |
|                                               |                                                                                                    |
|                                               | Most students will only need to fill out the<br>Legal Name area for their name. If there has                   |
|                                               | been a name change, they will then need to                                                                     |

fill out the 'former' section.

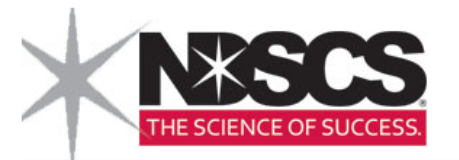

| Birth Information                                                                                                    |                                                                                                    |                                                                                                    |
|----------------------------------------------------------------------------------------------------|----------------------------------------------------------------------------------------------------|----------------------------------------------------------------------------------------------------|
| Date of Birth*                                                                                                    |                                                                                                    |                                                                                                    |
|                                                                                                    | (MM/DD/YYYY)                                                                                                    |                                                                                                    |
| Birth Location*                                                                                                    | Please Select                                                                                                    |                                                                                                    |
|                                                                                                    | Country*                                                                                                    |                                                                                                    |
|                                                                                                    |                                                                                                    |                                                                                                    |
|                                                                                                    | City                                                                                                    |                                                                                                    |
|                                                                                                    |                                                                                                    | All Fields with an * must be filled                                                                                                |
|                                                                                                    | State                                                                                                    | out completely.                                                                                                    |
|                                                                                                    |                                                                                                    | Social Security number is not                                                                                                    |
|                                                                                                    |                                                                                                    | · · · ·                                                                                                    |
| tan dan                                                                                                    | County                                                                                                    | mandatory but if the student will                                                                                                  |
| Gender<br>This information is requested                                                                                                    | County d for statistical purposes only and will not affect the status of your application. This                                                                                                    | mandatory but if the student will<br>be attending a NDUS institution                                                               |
| Gender<br>This information is requested<br>information will not be used i                                                                                                    | County<br>d for statistical purposes only and will not affect the status of your application. This<br>in a discriminatory manner.                                                                                                    | mandatory but if the student will<br>be attending a NDUS institution<br>in the future it will be beneficial                        |
| ender<br>This information is requested<br>nformation will not be used i                                                                                                    | County<br>d for statistical purposes only and will not affect the status of your application. This<br>in a discriminatory manner.                                                                                                    | mandatory but if the student will<br>be attending a NDUS institution<br>in the future it will be beneficial<br>to have it on file. |
| nder<br>his information is requested<br>formation will not be used i<br>ender*                                                                                                    | County<br>d for statistical purposes only and will not affect the status of your application. This<br>in a discriminatory manner.                                                                                                    | mandatory but if the student will<br>be attending a NDUS institution<br>in the future it will be beneficial<br>to have it on file. |
| Gender<br>This information is requested<br>information will not be used i<br>Gender*                                                                                                    | County<br>d for statistical purposes only and will not affect the status of your application. This<br>in a discriminatory manner.<br>C Female<br>C Male                                                                                                    | mandatory but if the student will<br>be attending a NDUS institution<br>in the future it will be beneficial<br>to have it on file. |
| Gender<br>This information is requested<br>information will not be used i<br>Gender*                                                                                                    | County<br>d for statistical purposes only and will not affect the status of your application. This<br>in a discriminatory manner.<br>C Female<br>C Male                                                                                                    | mandatory but if the student will<br>be attending a NDUS institution<br>in the future it will be beneficial<br>to have it on file. |
| Gender<br>This information is requested<br>information will not be used i<br>Gender*<br>Social Security Number                                                                                                    | County<br>d for statistical purposes only and will not affect the status of your application. This<br>in a discriminatory manner.<br>C Female<br>C Male                                                                                                    | mandatory but if the student will<br>be attending a NDUS institution<br>in the future it will be beneficial<br>to have it on file. |
| Gender<br>This information is requested<br>information will not be used i<br>Gender*<br>Social Security Number<br>Disclosure of Social Secu<br>cause delays in administr                                                                                          | County<br>d for statistical purposes only and will not affect the status of your application. This<br>in a discriminatory manner.<br>Female<br>Male<br>urity Number is voluntary. Failure to provide a Social Security Number may<br>rative services, such as financial aid processing and receiving Federal tax                                                                                                    | mandatory but if the student will<br>be attending a NDUS institution<br>in the future it will be beneficial<br>to have it on file. |
| Gender<br>This information is requested<br>information will not be used i<br>Gender*<br>Social Security Number<br>Disclosure of Social Secu<br>cause delays in administr<br>information. International<br>assigned one. If you are e                              | County d for statistical purposes only and will not affect the status of your application. This in a discriminatory manner.  Female Male Trity Number is voluntary. Failure to provide a Social Security Number may rative services, such as financial aid processing and receiving Federal tax students: Please provide a U.S. Social Security Number if you have been entering the U.S. for the first time, please leave this blank. | mandatory but if the student will<br>be attending a NDUS institution<br>in the future it will be beneficial<br>to have it on file. |
| Gender<br>This information is requester<br>information will not be used i<br>Gender*<br>Social Security Number<br>Disclosure of Social Secu<br>cause delays in administr<br>information. International<br>assigned one. If you are e<br>U.S. Social Security Numb | d for statistical purposes only and will not affect the status of your application. This in a discriminatory manner.  Female Male  Trity Number is voluntary. Failure to provide a Social Security Number may rative services, such as financial aid processing and receiving Federal tax students: Please provide a U.S. Social Security Number if you have been entering the U.S. for the first time, please leave this blank.       | mandatory but if the student will<br>be attending a NDUS institution<br>in the future it will be beneficial<br>to have it on file. |

🕈 DASHBOARD 🛛 MESSAGES 👤 PROFILE 🥓 TECHNICAL SUPPORT LOG OUT

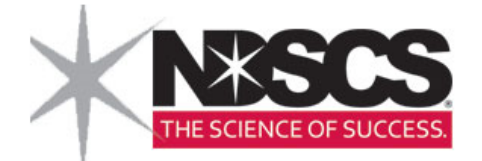

| Are you a U.S. Citizen?*                                                                                                    | C Yes C No                                                                                                    |                                                            |
|----------------------------------------------------------------------------------------------------|----------------------------------------------------------------------------------------------------|------------------------------------------------------------|
| If not a U.S. Citizen, are you a permanent resident of the U.S.?                                                                                      | C Yes C No                                                                                                    |                                                            |
|                                                                                                    |                                                                                                    |                                                            |
|                                                                                                    | If yes, give alien registration number                                                                                                    |                                                            |
|                                                                                                    | Please Select                                                                                                    |                                                            |
|                                                                                                    | If no, in which country do you hold citizenship?                                                                                                    |                                                            |
| thnicity                                                                                                    |                                                                                                    |                                                            |
| Ethnicity<br>This information is requested for stat<br>information will not be used in a disc<br>Are you Hispanic/Latino?                             | tistical purposes only and will not affect the status of your application. Thi<br>criminatory manner.                                                                                                    | is                                                         |
| Ethnicity<br>This information is requested for stat<br>information will not be used in a disc<br>Are you Hispanic/Latino?<br>Select one or more races | tistical purposes only and will not affect the status of your application. This<br>criminatory manner.<br>C Yes C No<br>C American Indian or Alaska Native                                                                                             | is                                                         |
| Ethnicity<br>This information is requested for stat<br>information will not be used in a disc<br>Are you Hispanic/Latino?<br>Select one or more races | tistical purposes only and will not affect the status of your application. The<br>criminatory manner.<br>C Yes C No<br>American Indian or Alaska Native<br>Asian<br>Rlack or African-American                                                          | is Save & Continue                                         |
| Ethnicity<br>This information is requested for stat<br>information will not be used in a disc<br>Are you Hispanic/Latino?<br>Select one or more races | tistical purposes only and will not affect the status of your application. Th<br>criminatory manner.<br>Yes No<br>American Indian or Alaska Native<br>Asian<br>Black or African-American<br>Native Hawaiian or Other Pacific Islander<br>White         | is<br>Save & Continue<br><b>DO NOT</b> click submit applic |
| Ethnicity<br>This information is requested for stat<br>information will not be used in a disc<br>Are you Hispanic/Latino?<br>Select one or more races | tistical purposes only and will not affect the status of your application. Th<br>criminatory manner.<br>Yes No<br>American Indian or Alaska Native<br>Asian<br>Black or African-American<br>Native Hawaiian or Other Pacific Islander<br>White         | is<br>Save & Continue<br><b>DO NOT</b> click submit applic |
| Ethnicity<br>This information is requested for stat<br>information will not be used in a disc<br>Are you Hispanic/Latino?<br>Select one or more races | titstical purposes only and will not affect the status of your application. Th<br>criminatory manner.<br>Yes No<br>American Indian or Alaska Native<br>Asian<br>Black or African-American<br>Native Hawaiian or Other Pacific Islander<br>White        | is<br>Save & Continue<br><b>DO NOT</b> click submit applic |
| Ethnicity<br>This information is requested for stat<br>information will not be used in a disc<br>Are you Hispanic/Latino?<br>Select one or more races | tistical purposes only and will not affect the status of your application. Th<br>criminatory manner.<br>Yes No<br>American Indian or Alaska Native<br>Asian<br>Black or African-American<br>Native Hawaiian or Other Pacific Islander<br>White<br>Save | is<br>Save & Continue<br>DO NOT click submit applic        |

Submit Application

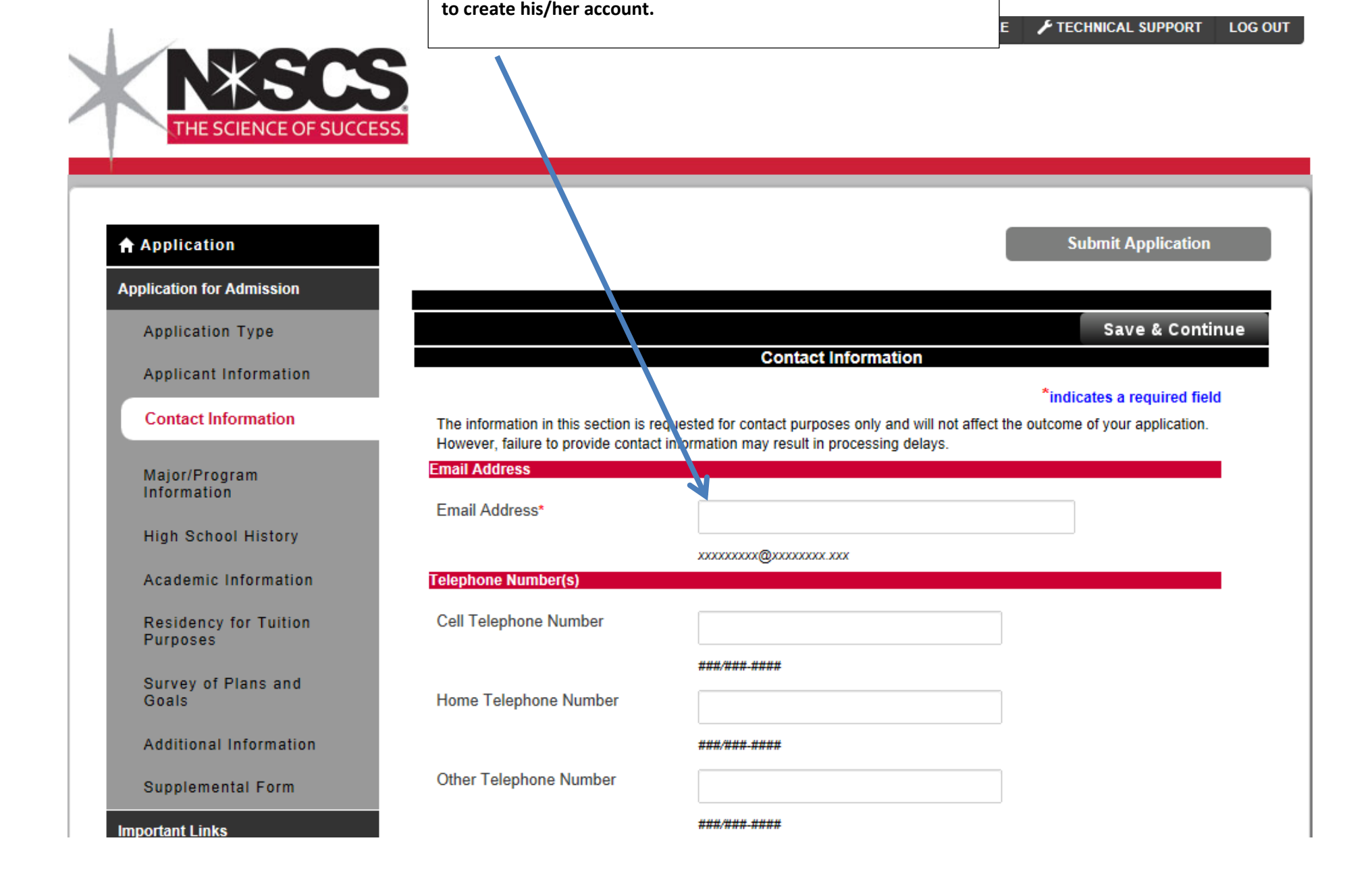

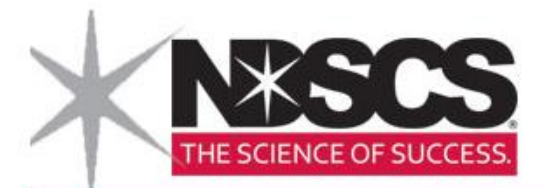

2

| Important Links                    | Mailing Address                  |                              |  |
|------------------------------------|----------------------------------|------------------------------|--|
|                                    | To enter your address, click the | Address Lookup button below. |  |
| Check Your Application             |                                  |                              |  |
| Application Instructions           |                                  | Address Lookup               |  |
|                                    |                                  | Address Line One*            |  |
| PRINT FORMS                        |                                  |                              |  |
|                                    |                                  |                              |  |
|                                    |                                  | Address Line Two             |  |
|                                    |                                  |                              |  |
| You <b>MUST</b> click on the Addre | ess Lookup button to enter       | Address Line Three           |  |
| mailing address.                   |                                  |                              |  |
|                                    |                                  |                              |  |
|                                    |                                  | City*                        |  |
|                                    |                                  |                              |  |
|                                    |                                  | State*                       |  |
|                                    |                                  |                              |  |
|                                    |                                  |                              |  |
|                                    |                                  | County*                      |  |
|                                    |                                  |                              |  |
|                                    |                                  | Zip Code                     |  |
|                                    |                                  | United States                |  |
|                                    |                                  | office office                |  |
|                                    |                                  | Country                      |  |

| ress Lookup                 |                                                                                                    |                | Once the fields are filled out, the system                                         |
|-----------------------------|----------------------------------------------------------------------------------------------------|----------------|------------------------------------------------------------------------------------|
| Line 1                      |                                                                                                    |                | will verify it is a legitimate address and the                                     |
|                             |                                                                                                    |                | will fill the fields in on the application.                                        |
| Line 2                      |                                                                                                    |                |                                                                                    |
| Line 3                      |                                                                                                    |                | ſ                                                                                  |
| City/Town                   |                                                                                                    |                | A permanent and parent address area is also located on the application. If this is |
| State/Province              | •                                                                                                    |                | the same as the mailing address, the box                                           |
| Postal Code/Zip             |                                                                                                    |                | the same process for the address look up                                           |
| Country United              | States                                                                                                    |                | will be necessary.                                                                 |
| Mother/Female Guardian Name | Country                                                                                                    |                |                                                                                    |
| Mother/Female Guardian Name | Country                                                                                                    |                |                                                                                    |
| Mother/Female Guardian Name | Country<br>First (Name or Given Name)                                                                                                    |                |                                                                                    |
| Mother/Female Guardian Name | Country<br>First (Name or Given Name)                                                                                                    |                |                                                                                    |
| Mother/Female Guardian Name | Country First (Name or Given Name) Middle Name                                                                                                    |                |                                                                                    |
| Mother/Female Guardian Name | Country  First (Name or Given Name)  Middle Name Last (Surname or Family Name)                                                                    |                |                                                                                    |
| Mother/Female Guardian Name | Country  First (Name or Given Name)  Middle Name Last (Sumame or Family Name)                                                                     |                |                                                                                    |
| Mother/Female Guardian Name | Country  First (Name or Given Name)  Last (Surmame or Family Name)  First (Name or Given Name)                                                    |                |                                                                                    |
| Mother/Female Guardian Name | Country Country First (Name or Given Name) Last (Surmame or Family Name) First (Name or Given Name)                                               |                |                                                                                    |
| Mother/Female Guardian Name | Country Country First (Name or Given Name) Last (Surmame or Family Name) First (Name or Given Name) Middle Name                                   |                |                                                                                    |
| Mother/Female Guardian Name | Country  Country  First (Name or Given Name)  Last (Surname or Family Name)  Kiddle Name Last (Surname or Family Name)                            |                |                                                                                    |
| Mother/Female Guardian Name | Country  Country  First (Name or Given Name)  Last (Surname or Family Name)  Kitdle Name Last (Name or Given Name)  Last (Surname or Family Name) | ave & Continue | set                                                                                |

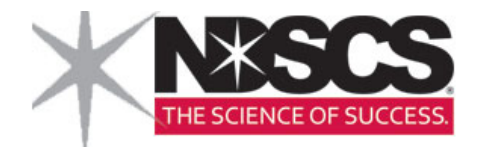

| Application                        | Major/Program Information                               |                                                                  |  |
|------------------------------------|---------------------------------------------------------|------------------------------------------------------------------|--|
| pplication for Admission           |                                                         | *indicates a required field                                      |  |
| Application Type                   | Major/Program Information                               |                                                                  |  |
| Applicant Information              | If you intend to transfer and complete a Bachelor's deg | gree at another institution, please select Liberal Arts/Transfer |  |
| Contact Information                | from the drop down list below.                          | Non-degree will need to be selected                              |  |
| Major/Program<br>Information       | Major/Program*                                          | from the drop down screens.                                      |  |
| High School History                | Degree/Plan*                                            |                                                                  |  |
| Academic Information               |                                                         |                                                                  |  |
| Residency for Tuition<br>Purposes  | Academic Term* 2016 Fall                                | Select calendar year and term<br>Example: Fall 2016              |  |
| Safety and Security<br>Information | Academic Sub-Plan                                       |                                                                  |  |
| Military Information               | Based on the Major/Program you selected above,          | the following delivery method options are available. Please      |  |
| portant Links                      | indicate your preferred delivery method*.               |                                                                  |  |
|                                    | Wahpeton                                                | •                                                                |  |
| Check Your Application             |                                                         |                                                                  |  |
| Application Instructions           |                                                         |                                                                  |  |
|                                    |                                                         |                                                                  |  |
| 🖨 PRINT FORMS                      |                                                         |                                                                  |  |

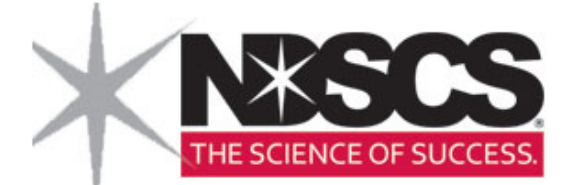

Applicant Information

Contact Information

|                                                                         | *indicates a required fie                                                            |
|-------------------------------------------------------------------------|--------------------------------------------------------------------------------------|
| List the last high school attended.                                     |                                                                                      |
| Use the LOOK UP button to find the h<br>will be filled in for you.      | high school information. If your high school is found, select it and the information |
|                                                                         | Look up                                                                              |
|                                                                         | School Code                                                                          |
|                                                                         | Name of institution                                                                  |
|                                                                         | City                                                                                 |
|                                                                         |                                                                                      |
|                                                                         | State                                                                                |
|                                                                         | Country                                                                              |
| Inclusive dates of attendance for this school                           | From: To:                                                                            |
|                                                                         | (MM/DD/YYYY) (MM/DD/YYYY)                                                            |
| Graduation Date                                                         |                                                                                      |
|                                                                         | If exact day is unknown, use the last day of the month.                              |
| Did you take college or university<br>coursework while in high school?* | C Yes C No                                                                           |
| If you did not graduate from High Scho                                  | ol, when did you take the GED (high school equivalency exam)?                        |
| GED Test Date                                                           |                                                                                      |

# High School History

Major/Program Information

Academic Information

Residency for Tuition Purposes

Survey of Plans and Goals

Additional Information

Supplemental Form

Important Links

Check Your Application

Application Instructions

PRINT FORMS

| .ookUp                                                                                                    |                                                                                                |
|----------------------------------------------------------------------------------------------------|------------------------------------------------------------------------------------------------|
| or example, if your school is located in North Dakota, in the United States, search with "NI<br>tate field. Do not spell out the full name of the state; use abbreviations.                                                                                                    | D" in the                                                                                      |
| • Search by Country<br>or example, if your school is located in North Dakota, in the United States, search with "Us<br>country field. Do not spell out the full name of the country; use abbreviations.<br>Please Note: If you cannot find your school please complete the following steps in the LOC | SA" in the   Enter ONLY city and state. A list of the high schools with the codes will appear. |
|                                                                                                    |                                                                                                |
| vddress:                                                                                                    |                                                                                                |
| Sity:                                                                                                    |                                                                                                |
| State:                                                                                                    | E                                                                                              |
| Postal:                                                                                                    |                                                                                                |
| country:                                                                                                    |                                                                                                |
| search                                                                                                    |                                                                                                |
| ookUp                                                                                                    |                                                                                                |
| ease use the fields below to perform your search.                                                                                                    |                                                                                                |
| Click on the appropriate item to select and return to the form.<br>)023850   Center for Distance Education   PO Box 5036   Fargo   ND   USA<br>)023922   Central High School     Fargo   ND   USA<br>)023852   North High School   801 17th Ave N   Fargo   ND   USA                                  | Click on the correct high school.<br>This will be automatically sent to<br>the application.    |
| 023853   Oak Grove Lutheran High School   124 N Terrace   Fargo   ND   USA                                                                                                    |                                                                                                |
| 0885588   Rold N Davies High School   7150 25 St S   Fargo   ND   USA<br>023856   Shanley High School   5600 25 Street South   Fargo   ND   USA<br>023851   South High School   1840 15th Ave S   Fargo   ND   USA                                                                                    |                                                                                                |

|                                   | High School History                                                                                                    |
|-----------------------------------|----------------------------------------------------------------------------------------------------|
| opplicant information             | *indicates a required field                                                                                                    |
| ontact Information                | High School<br>List the last high school attended.                                                                                                 |
| Major/Program<br>Information      | Use the LOOK UP button to find the high school information. If your high school is found, select it and the information will be filled in for you. |
| ligh School History               | 0023852 Look up                                                                                                    |
| Academic Information              | School Code                                                                                                    |
| Residency for Tuition<br>Purposes | North High School                                                                                                    |
| Survey of Plans and               | Fargo                                                                                                    |
| Additional Information            | City                                                                                                    |
| Supplemental Form                 | ND                                                                                                    |
| ortant Links                      | State                                                                                                    |
| Check Your Application            | Country Sinet data at aurorat Uich ach                                                                                                    |
| Application Instructions          | Inclusive dates of attendance for From: To: To: To: Graduation Date                                                                                |
|                                   | (MM/DD/YYYY) (MM/DD/YYYY)                                                                                                    |
|                                   | Graduation Date                                                                                                    |
|                                   | (MM/DD/YYYY)<br>If exact day is unknown, use the last day of the month.                                                                            |
|                                   | Did you take college or university                                                                                                    |
|                                   | If you did not graduate from High School, when did you take the GED (high school equivalency exam)?                                                |
|                                   | GED Test Date                                                                                                    |

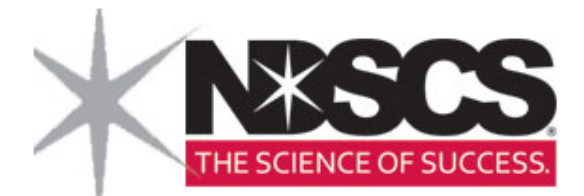

|                                   |                                                                                                    | Academic Information                                                                                                    |
|-----------------------------------|----------------------------------------------------------------------------------------------------|----------------------------------------------------------------------------------------------------|
| Applicant Information             |                                                                                                    |                                                                                                    |
| Contact Information               | Most Recent College or University                                                                                                    |                                                                                                    |
| Major/Program<br>Information      | In chronological order, with the most reca<br>attempted college credit, even if you ear<br>may result in significant delays in the rev | ent school first, list all colleges, universities and schools from which you have<br>ned college credit while also enrolled in high school. Failure to list all such institutions<br>/iew of your application, or in more severe sanctions. |
| High School History               |                                                                                                    |                                                                                                    |
| Academic Information              |                                                                                                    | Look up                                                                                                    |
|                                   |                                                                                                    | School Code                                                                                                    |
| Residency for Tuition<br>Purposes |                                                                                                    |                                                                                                    |
| Survey of Plans and               |                                                                                                    | Name of institution                                                                                                    |
| Goals                             |                                                                                                    |                                                                                                    |
| Additional Information            |                                                                                                    | City                                                                                                    |
| Supplemental Form                 |                                                                                                    |                                                                                                    |
| nportant Links                    |                                                                                                    | State                                                                                                    |
|                                   |                                                                                                    |                                                                                                    |
| Check Your Application            |                                                                                                    | Country                                                                                                    |
| Application Instructions          |                                                                                                    | From: To:                                                                                                    |
|                                   | Inclusive dates of attendance for<br>this school                                                                                       |                                                                                                    |
| PRINT FORMS                       |                                                                                                    | (MM/DD/YYYY) (MM/DD/YYYY)                                                                                                    |
|                                   | Degree earned, if applicable                                                                                                    |                                                                                                    |
|                                   |                                                                                                    |                                                                                                    |

Applicant Information

Contact Information

Major/Program Information

High School History

Academic Information

Residency for Tuition Purposes

Survey of Plans and Goals

Additional Information

Supplemental Form

Important Links

Check Your Application

Application Instructions

PRINT FORMS

### **Residency for Tuition Purposes**

#### Residency Information

The State of North Dakota has established specific laws and entered into contractual agreements with other states to offer discounted tuition for those who qualify. All applicants must complete this section in order to determine eligibility for these discounted rates. Knowingly providing inaccurate information or making false statements in answering these questions may result in prosecution in North Dakota for a class A misdemeanor, which is punishable by up to one year in jail and/or a fine of \$2000.

You will be required to answer many of these questions. If you are not married or are not a dependent answer these questions "NO"

Are you a Legal Resident of North Dakota?\*

O Yes O No

If Yes, list the dates during which time you have been a legal resident of North Dakota.

From: Use DOB if born in ND To: Use Today if Current Resident

| MI | W/DD/YYYY |  |
|----|-----------|--|
|    |           |  |
|    |           |  |

MM/DD/YYYY

If no, you are a resident of another state or have you have lived in North Dakota less than one year, in what state are/were you a resident?

International applicants, please select 'International Applicant' below.

|--|--|--|--|--|

List the dates during which time you have been/were a resident of the state above.

From: Use DOB if born in that state To: Use Today if Current Resident

MM/DD/YYYY

MM/DD/YYYY

| Have you been a legal resident of North Dakota for three consecutive years of the past six yea                                                                                                    | ırs?         |
|----------------------------------------------------------------------------------------------------|--------------|
| C Yes C No                                                                                                    |              |
|                                                                                                    |              |
| Are you the dependent of a legal resident of North Dakota(If no one claims you as a dependent, answer 'no'.)?                                                                                                    | C Yes C No   |
| Is your spouse a legal resident of North Dakota(If you are not married, answer 'no'.)?*                                                                                                    | O Yes O No   |
| Did you graduate or are you preparing to graduate from a North Dakota high school?*                                                                                                    | O Yes O No   |
|                                                                                                    |              |
| If yes, from which high school?                                                                                                    |              |
|                                                                                                    |              |
|                                                                                                    |              |
| Name of Institution and City                                                                                                    |              |
|                                                                                                    |              |
| Are you Active Duty Military or a member of a North Dakota national guard unit?*                                                                                                    | O Yes O No   |
| Are you a Reservist stationed in North Dakota?*                                                                                                    | O Yes O No   |
| Are you a Veteran of the US Armed Services?*                                                                                                    | C Yes C No   |
| If you are a member of the United States Armed Services, which one?                                                                                                    |              |
| ······································                                                                                                    |              |
|                                                                                                    |              |
| If you are a member of the United States Armed Services                                                                                                    | , which one? |
|                                                                                                    |              |
| Are you the spouse/dependent of a full-time active duty member of the US Armed<br>Services; a member of a North Dakota national guard unit; a Reservist stationed in<br>North Dakota or of a veteran of the US Armed Services eligible to transfer entitlement<br>to education benefits under the Post 9-11 Veterans Educational Assistance Act?* | C Yes C No   |
| Are you the child, stepchild, widow, or widower of a veteran who was killed in action, died of wounds or other service-connected causes, was totally disabled as a result of service-connected causes, died from service-connected disabilities, was a prisoner of war, or was declared missing?*                                                 | C Yes C No   |

| Are you the child, stepchild, widow, or<br>died of wounds or other service-connected<br>service-connected causes, died from s<br>war, or was declared missing?*<br>Are you the spouse or dependent of a<br>Institution? (If you are not married or if<br>'no'.)?* | widower of a veteran who was killed in action,<br>acted causes, was totally disabled as a result of<br>service-connected disabilities, was a prisoner of<br>graduate of a North Dakota University System<br>i no one claims you as a dependent, answer | ⊙ Yes ⊙ No             |         |
|----------------------------------------------------------------------------------------------------|----------------------------------------------------------------------------------------------------|------------------------|---------|
| If yes, which institution(s)?                                                                                                    |                                                                                                    |                        |         |
|                                                                                                    | Please Select                                                                                                    |                        |         |
|                                                                                                    |                                                                                                    |                        |         |
|                                                                                                    | Please Select                                                                                                    |                        |         |
| Are you a benefited employee of the N                                                                                                    | lorth Dakota University System? *                                                                                                    | C Yes C No             |         |
| Are you the spouse or a dependent of a<br>married or if no one claims you as a de                                                                                                    | i benefited employee of the North Dakota univer<br>pendent, answer 'no'.)?*                                                                                                    | sity system? (If you a | ire not |
|                                                                                                    | C Yes C No                                                                                                    |                        |         |
| If yes, which institution(s)?                                                                                                    |                                                                                                    |                        |         |
|                                                                                                    | Please Select                                                                                                    |                        |         |
|                                                                                                    |                                                                                                    |                        |         |
|                                                                                                    |                                                                                                    |                        |         |
|                                                                                                    |                                                                                                    |                        |         |
|                                                                                                    | Save Save                                                                                                    | e & Continue           | Reset   |

| Application                   | Submit Application                                                                                                    |
|-------------------------------|----------------------------------------------------------------------------------------------------|
| lication for Admission        |                                                                                                    |
| Application Type              | Save & Continue                                                                                                    |
| Applicant Information         | Survey of Plans and Goals                                                                                                    |
| Contact Information           | This section is designed by the State of North Dakota to provide a long term understanding of the programs and offerings that you are interested in at this time and what your plans are for the future. These questions are required but have no impact on this application or any future application. Please answer the following questions as best you can. |
| Najor/Program<br>nformation   | Choose the option that best describes your current educational goal at North Dakota State College of Science.                                                                                                    |
| igh School History            |                                                                                                    |
| ademic Information            | Choose the option that best describes y Complete courses but not a degree                                                                                                    |
| sidency for Tuition<br>rposes | Earn an Associates degree<br>Earn a Bachelors degree<br>Earn a certificate                                                                                                    |
| urvey of Plans and            | How would you best like to take Earn a graduate certificate Earn a Masters degree                                                                                                    |
| bals                          | Coursework? Earn a doctoral degree<br>Earn a professional degree                                                                                                    |
| ditional Information          | Earn a graduate degree<br>Earn a doctorate or prog degr<br>Complete UGRD courses/transfer                                                                                                    |
| upplemental Form              | Save & Continue Reset                                                                                                    |
| rtant Links                   |                                                                                                    |
|                               |                                                                                                    |
| neck Your Application         | Submit Application                                                                                                    |

|                                                                                                    |                                                                                      |                                                                                                    | Save & (                                    | Continue         |
|----------------------------------------------------------------------------------------------------|--------------------------------------------------------------------------------------|----------------------------------------------------------------------------------------------------|---------------------------------------------|------------------|
|                                                                                                    | Survey of Plans                                                                      | and Goals                                                                                                    |                                             |                  |
| This section is designed by the State of N<br>that you are interested in at this time and<br>impact on this application or any future ap | lorth Dakota to provide a<br>what your plans are for th<br>oplication. Please answer | long term understanding of the pr<br>he future. These questions are rec<br>the following questions as best y | rograms and o<br>quired but have<br>ou can. | fferings<br>e no |
| Choose the option that best describes                                                                                                    | your current education                                                               | al goal at North Dakota State C                                                                              | College of Sci                              | ence.            |
|                                                                                                    |                                                                                      |                                                                                                    |                                             |                  |
| Choose the option that best describes                                                                                                    | your overall educationa                                                              | al goal.                                                                                                    |                                             |                  |
|                                                                                                    |                                                                                      |                                                                                                    |                                             |                  |
| How would you best like to take                                                                                                    | On Campus                                                                            |                                                                                                    |                                             |                  |
| coursework?                                                                                                    | Conline                                                                              |                                                                                                    |                                             |                  |
|                                                                                                    | <ul><li>Undecided</li><li>Off-campus site</li></ul>                                  | All students must select <b>off</b>                                                                          | <mark>f-campus</mark> .                     |                  |
|                                                                                                    |                                                                                      |                                                                                                    |                                             |                  |
|                                                                                                    |                                                                                      | Save & C                                                                                                    | ontinue                                     | Reset            |
|                                                                                                    |                                                                                      |                                                                                                    |                                             |                  |

Submit Application

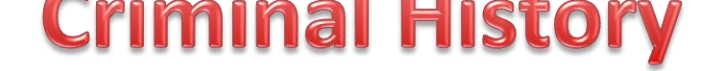

Submit Application

Save Save & Continue

Additional Information

\*indicates a required field

All students making application must answer the following questions. An affirmative response to any of these questions will not automatically prevent admission, but you will be asked to provide additional information. The information will be reviewed by a campus officer or committee charged with that responsibility. Falsification or omission of information may result in a denial of admission, rescission of admission, dismissal, or other appropriate sanction.

Have you ever pled guilty (or no contest) to or been convicted of any felony?\*

C Yes C No

Within the past 10 years, have you pled guilty (or no contest) to or otherwise been convicted of a misdemeanor crime involving violence or the threat of violence in any court?\*

["Crime of violence" means an offense that involves substantial risk that physical force may be used against a person or property of another. Examples of crimes of violence include, but are not limited to, abuse, arson, assault (including sexual assault or domestic violence) battery, breaking and entering, burglary, criminal mischief or vandalism, harassment, homicide, menacing, reckless endangerment, stalking, terrorizing and unlawful restraint or imprisonment.]

O Yes O No

| Application                       |                                                                                                    | Subi             | mit Application    |
|-----------------------------------|----------------------------------------------------------------------------------------------------|------------------|--------------------|
| Application for Admission         | Delivery Method will ALWAYS be Wahpeton unless the physically taking the course at the Fargo Campus | e student is     |                    |
| Application Type                  |                                                                                                    | Save             | Save & Continue    |
| Applicant Information             | Supplemen                                                                                           | ital Form        |                    |
| Contact Information               |                                                                                                    | îndicate         | s a required field |
| Major/Program                     | delivery method/location*                                                                           |                  |                    |
| High School History               | Parent or Guardian's email Online<br>address: Fargo                                                 |                  |                    |
| Academic Information              | Parent or Guardian's phone                                                                          |                  |                    |
| Residency for Tuition<br>Purposes | ###/### ####<br>Indicate the completion date (if applicable) of the following exam                  | 15:              |                    |
| Survey of Plans and<br>Goals      | ACT                                                                                                 |                  |                    |
| Additional Information            | mm/yyyy                                                                                             |                  |                    |
| Supplemental Form                 | SAT                                                                                                 |                  |                    |
|                                   | mm/yyyy                                                                                             |                  |                    |
| Important Links                   |                                                                                                    | Save Save & Cont | tinue Reset        |
| Check Your Application            |                                                                                                    |                  |                    |
| Application Instructions          |                                                                                                    | Subi             | mit Application    |

#### Application

#### Application for Admission

Application Type

Applicant Information

Contact Information

Major/Program Information

High School History

Academic Information

Residency for Tuition Purposes

Survey of Plans and Goals

Additional Information

Supplemental Form

Important Links

Check Your Application

Application Instructions

PRINT FORMS

# **Application Status: Ready for Submission**

Congratulations, Jim! All required questions have been completed. Please note that this refers only to the minimum number of questions required by the system before submission is allowed. There may be many other questions on the form that should also be answered; thus, please be sure you have fully responded to both required and relevant non-required items before you submit your Application.

Please review the print version of your Application before you submit by clicking on the link below. If you experience difficulty viewing the document, please contact technical support. (Adobe Acrobat Reader is required to view this file. Download Reader)

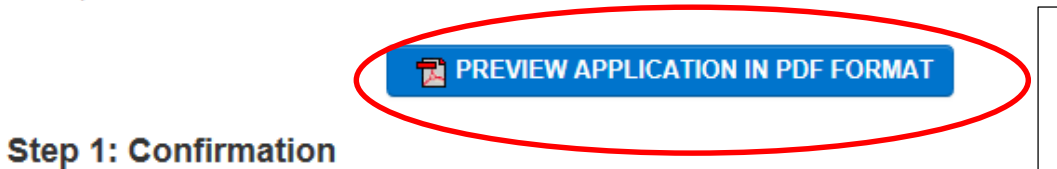

Please carefully review your responses to ensure all questions are answered accurately. Your responses will become the official property of North Dakota State College of Science and your admission will be based on the answers you have provided. Once your application is submitted you are unable to change them through this form. Please call 1-800-342-4325 ext 32202 if you need to update your application record.

Your application is not considered submitted until you reach the page titled "Submission Complete".

I have read and understand the above information and wish to submit this Application at this time. Please note: The Application is not submitted until you see the words "Submission Complete!"

| To submit the final                 |
|-------------------------------------|
| application students                |
| need to <mark>check above bo</mark> |
| Then click on the                   |
| 'continue' button                   |

Continue

All students should preview their application. Corrections can be made

at this time

### Application

# **Step 2: Application Fee Payment**

Application for Admission

Application Type

Applicant Information

**Contact Information** 

Major/Program Information

High School History

Academic Information

Residency for Tuition Purposes

Survey of Plans and Goals

Additional Information

#### Application Payment Process:

Choose payment method below and continue with the process of submitting your application. If you have already paid the application fee, select the Check payment option.

**Review Application Fee** 

\$35

# Select Payment Method

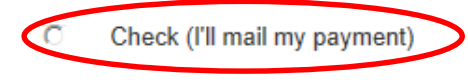

Credit Card

Click below to confirm the payment method indicated above and continue with the process of submitting your Application. Please note that paying your Application fee DOES NOT submit your Application. You must complete and submit the information on the signature page to fully submit your Application.

Pay and Continue

All students need to be instructed to select Check. They can choose to be billed or a check can be attached to the credit registration and FERPA forms.

| Application                                         | Final Step: Signature Page                                                                                                    |  |
|-----------------------------------------------------|----------------------------------------------------------------------------------------------------|--|
| Application for Admission                           | Please note: You have indicated that you will pay your Application fee by check.                                                                                                    |  |
| Application Type                                    | You have reached the final step in the application submission process. You will be unable to change information on your application once you enter your digital signature and click on the button below.                                                                                                    |  |
| Applicant Information                               | Equal Opportunity Policy Statement                                                                                                    |  |
| Contact Information<br>Major/Program<br>Information | It is the policy of the North Dakota University System that no person in the United States shall be discriminated against because of race, religion, age, color, gender, disability, or national origin, and the equal opportunity and access to facilities shall be available to all. This policy is particularly applicable in the admission of students in all colleges, and in their academic pursuits. It also is applicable in the University-owned or University-approved housing, food services, extracurricular activities and all other student services. It is a guiding policy in the employment of students either by the University System or by outsiders through the University System and in the employment of faculty and fact the Office of |  |
| High School History                                 | Civil Rights, U.S. Dept. of Education, 8930 Ward Parkway, Suite 2037, Kansas City, MO 64114-3302, email: OCR.KansasCity.ed.gov, or your on-campus Affirmative Action/Equal Opportunity Officer, Ann Hiedeman, at ann.hiedeman@ndscs.edu.                                                                                                    |  |
| Academic Information                                | By signing below, I certify that:                                                                                                    |  |
| Residency for Tuition<br>Purposes                   | I understand the information presented on this form will be used in evaluating my application for admission to North Dakota State<br>College of Science and that North Dakota State College of Science may exchange information about me with other institutions in the<br>North Dakota University System. I also understand that additional documents may be required for this purpose. I certify that all my                                                                                                    |  |
| Survey of Plans and<br>Goals                        | may result in delays, sanctions, or criminal charges. If any information changes, I will notify North Dakota State College of Science of the changes and understand that my admission status maybe reevaluated at that time.                                                                                                    |  |
| Additional Information                              | Full Name:                                                                                                    |  |
| Supplemental Form                                   |                                                                                                    |  |
| Important Links                                     | Date: 10/8/2013                                                                                                    |  |
| Check Your Application                              | Submit Application                                                                                                    |  |

| ì |                                   |  |  |  |  |
|---|-----------------------------------|--|--|--|--|
| p | pplication for Admission          |  |  |  |  |
|   | Application Type                  |  |  |  |  |
|   | Applicant Information             |  |  |  |  |
|   | Contact Information               |  |  |  |  |
|   | Major/Program<br>Information      |  |  |  |  |
|   | High School History               |  |  |  |  |
|   | Academic Information              |  |  |  |  |
|   | Residency for Tuition<br>Purposes |  |  |  |  |
|   | Survey of Plans and<br>Goals      |  |  |  |  |
|   | Additional Information            |  |  |  |  |
|   | Supplemental Form                 |  |  |  |  |
| n | portant Links                     |  |  |  |  |
|   |                                   |  |  |  |  |
|   | Check Your Application            |  |  |  |  |
|   | Application Instructions          |  |  |  |  |

PRINT FORMS

# Submission Complete!

Please print a Payment Voucher at this time for your records.

Thank you for applying to North Dakota State College of Science!

Your application has been successfully submitted to the Enrollment Services Office. To complete the admissions process, an applicant for admission must submit the following information to the Enrollment Services Office.

1. Official High School Transcript/GED.

2. Official college transcriptions from every college attended.

\*\*If currently in high school or college, in-progress transcripts are required for early registration purposes.

 Proof of two MMR immunizations (Measles, Mumps and Rubella) is required before being accepted into North Dakota colleges. A titer for MMR immunity can also be used for this requirement.

All newly admitted students ages 21 and younger residing in campus housing must provide documentation of immunity against meningococcal disease. One dose must have been given after the 16th birthday. Click for more information on this requirement and possible exemption.

4. An ACT or SAT score for applicants under age 25. Exemptions from this requirement include students who are: age 25 or older on the first day of class or are transferring 24 or more semester credits acceptable at the receiving campus.

You will receive correspondence regarding your enrollment status. Please allow 7-10 working days.

North Dakota State College of Science, Enrollment Services Office, 800 N Sixth Street, Wahpeton, ND 58076, please click on Logout button in the upper right hand corner.

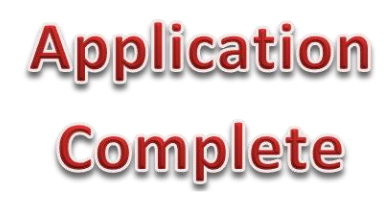